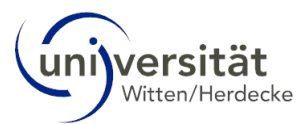

## Application for a study abroad stay via Mobility Online (MO)

## User Guide

1. Apply using the online form, which can be accessed via the link on the <u>intranet</u>. Please take note of the help texts highlighted in yellow.

|              | 6 | Online a  | pplication for outgoing 🛛 🗙 🕇                                                                  | - 0                                                                                                    | $\times$ |
|--------------|---|-----------|------------------------------------------------------------------------------------------------|----------------------------------------------------------------------------------------------------|----------|
| $\leftarrow$ | C | https://w | ww.service4mobility.com/europe/BewerbungServ                                                   | et?identifier=WITTEN02&kz_bew_pers=S&kz_bew A 🏠 🦁 🔇 🛛 🗲 🔂 😪 …                                                                  | <b>Ø</b> |
|              |   |           | Application for a student exchange                                                             | Witter/Herdecke                                                                                                    | Q<br>@   |
|              |   |           | All fields marked with (*) must be completed.                                                  |                                                                                                    |          |
|              |   |           | Application data Open all sub groups Close a                                                   | sub-groups                                                                                                    |          |
|              |   |           | Type of applicat<br>Person t<br>Exchange program<br>Academic y<br>Start semen<br>Personal data | on Incomings © Outgoings * pe © Students/Trainees Teachers * ne Bewerbungsprozess v * ar 2024/2025 v * er < Please select> v * | +        |
|              |   |           | Student/Matriculation num<br>Last na<br>First na<br>Gen                                        | er · · · · · · · · · · · · · · · · · · ·                                                                                       |          |
|              |   |           | Date of birth (dd.mm.yy                                                                        | y)                                                                                                    | [7]      |
|              |   |           | Country of b<br>Place of b                                                                     | th ( <- PRODE SEECT -> )                                                                                                    | ŝ        |
| -            |   | en        | 🛱 🚍 (                                                                                          | 🌢 📀 💁 🖬 🖬 - ^ 📼 및 네이 15:05<br>07.11.2023                                                                                       | 21       |

2. After submitting the application form, you will receive an e-mail with a registration link. Please read the data protection information carefully. Then create a user account. To change the language to English please click here:

| - |                                | x O Online registration for Mapility-C x +                                                                          |                            | -       | - | U     | ^ |
|---|--------------------------------|----------------------------------------------------------------------------------------------------|----------------------------|---------|---|-------|---|
| ÷ | C 🗈 https://www.service4mobili | ty.com/europe/RegistServlet                                                                                         | A* 🔂 😈                     | \$ D \$ | • | ··· 6 | • |
|   |                                | universität                                                                                                    |                            |         |   | î     | Q |
|   |                                |                                                                                                    |                            |         |   | - 1   |   |
|   |                                | Online registr                                                                                                    | ration for Mobility-Online |         |   | - 1   | 0 |
|   |                                | Step 1 of 2 Input Registration number<br>Before creating your Mobility-Online account, we need to verify your birth | date/student               |         |   | - 1   |   |
|   |                                | number.<br>The birth date/student number provided below, needs to match the entry                                   | on your online             |         |   | - 1   | • |
|   |                                | application form.<br>Please enter the required data and click on [Continue].                                        |                            |         |   | - 1   | + |
|   |                                | Registration number 1441030374<br>Matriculation/Registration/Student                                                | *                          |         |   | - 1   |   |
|   |                                | number                                                                                                    |                            |         |   | - 1   |   |
|   |                                | Back Continue Engl                                                                                                  | lish 🗸                     |         |   | - 1   |   |
|   |                                |                                                                                                    |                            |         |   | - 1   |   |
|   |                                |                                                                                                    |                            |         |   | - 1   |   |
|   |                                |                                                                                                    |                            |         |   | - 1   |   |
|   |                                |                                                                                                    |                            |         |   | - 1   |   |
|   |                                |                                                                                                    |                            |         |   | - 1   |   |
|   |                                |                                                                                                    |                            |         |   | - 1   |   |
|   |                                |                                                                                                    |                            |         |   | - 1   |   |
|   |                                |                                                                                                    |                            |         |   | - 1   | Ø |
|   |                                |                                                                                                    |                            |         |   | 8     |   |

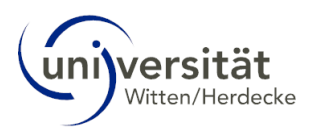

| S 🕼 🗖 🗘 Action successful!   | × Online registration for Mobility-C × +                                                                                                    |                                                                                                    |            |    |       | -               | σ              | > |
|------------------------------|----------------------------------------------------------------------------------------------------|----------------------------------------------------------------------------------------------------|------------|----|-------|-----------------|----------------|---|
| ← C 🖄 https://www.service4mc | bility.com/europe/RegistServlet                                                                                                    | 2 A*                                                                                                    | ☆ <b>5</b> | ЗФ | £'≡ ( | ÷ %             |                |   |
|                              | Universität<br>WitasNetiada                                                                                                    | MOBILITY-ONLI                                                                                                    | NE         |    |       |                 | Î              | C |
|                              |                                                                                                    | Online registration for Mobility-On                                                                                                    | line       |    |       |                 | - 1            | < |
|                              | Step 1 of 2 Input Registration number     Before creating your Mobility-Online account, we need to we     application form.     Please enter the required data and click on [Continue].     Registration number provided below, needs to m     application form.     Please enter the required data and click on [Continue].     Registration number 1441030374     Matriculation/Registration/Student 12345     Step 2 of 2 Input User Name and Password     Please proceed to entering your desired user name and password     If the desired from name is advanch in use wu will be promoted | erfy your birth date/student<br>atch the entry on your online<br>*<br>d (at least 6 characters, at least one<br>to select a different user name |            |    |       |                 |                | - |
|                              | Please repeat your entry in the field "Repeat Password" in order<br>After having finished entering the required data, please click [Co<br>Login John_Doe<br>Password                                                                                                    | to confirm it.<br>ntinue].                                                                                                    | ]          |    |       |                 |                |   |
|                              |                                                                                                    |                                                                                                    |            |    |       |                 |                | ι |
|                              | Registration successful                                                                                                    |                                                                                                    |            |    |       |                 |                | ( |
|                              | <ul> <li>rour registration was successful, hease press the button [L<br/>will be forwarded to Mobility-Online account where you hav<br/>anglication data, enter your personal data, download and p</li> </ul>                                                                                                    | e the possibility to edit your                                                                                                    |            |    |       |                 | -              | 5 |
| 🛨 🔎 Suchen                   | 🛱 🚍 🍅 💽 🕵 🗷                                                                                                    | I 💌 I                                                                                                    |            |    | ~ 🖷 🖽 | (小) 15<br>07 15 | 5:12<br>1 2023 | Ę |

3. Once you have registered, you can access your personal workflow area. Here you can keep track of which steps still need to be completed and you can upload your application documents.

| The black arrow indica       | tes your current                                        | step.           |                  | Red ste<br>black st     | eps are mandat<br>teps are option   | ory,<br>al.                 |     |
|------------------------------|---------------------------------------------------------|-----------------|------------------|-------------------------|-------------------------------------|-----------------------------|-----|
| 🙎 🔞 🗖   🗘 Action successful! | × • Application workflow                                | × +             | -                |                         |                                     | - 0                         | ×   |
| ← C                          | bility.com/europe/BewVerlaufServlet                     | 2?match=71cfd2  | bc77f4a5213dc1d2 | 2f57e6028eb6            | A 🗘 🗿 🕄 🛛                           | ] (= @ %                    | - 📀 |
| Ilniversität Witten/Herduska |                                                         |                 |                  |                         |                                     |                             | Q   |
| Silversitat witten/heidt che |                                                         |                 | /                |                         |                                     |                             |     |
|                              | Application workflow                                    |                 | /                |                         |                                     | 0                           |     |
| universität                  | Last name Doe                                           | ,               |                  | Deg                     | ree programme B.Sc. Manage          | ment                        | 0   |
| Witten/Herdecke              | First name Joh                                          | n               |                  | Country of              | host institution Iceland            |                             | •   |
|                              | Date of birth (dd.mm.yyyy) 01.0                         | )1.1998         |                  |                         | Host institution AKUREYR01          | - University of Akureyri    | +   |
|                              | Country of home university Ger                          | many            |                  |                         | Stay from 01.09.2024                |                             |     |
|                              | nome university with                                    |                 | N/IIEIDEORE ON   |                         | Stay until 23.12.2024               |                             |     |
| C) ⑦ ⊗ ⊭ English >           | Necessary steps                                         | Done            | Done on Do       | one by                  | Direct access via<br>following link | 3/17                        |     |
| Search                       | Before the mobility - Registration                      | on              | /                |                         |                                     | 3/4                         |     |
| My application data          | Online Application                                      |                 | 07.11.2023       |                         | Show/Change                         |                             |     |
| Change password              | Confirmation email about online<br>application received |                 | 07.11.2023       | Automatically generated | application                         |                             |     |
|                              | Online registration                                     |                 | 07.11.2023       |                         |                                     |                             |     |
|                              | Personal data completed                                 |                 |                  | 1                       | Complete personal data              |                             |     |
|                              | Defers the makility Makility fil                        | _               |                  |                         |                                     | 0.140                       |     |
|                              | Before the mobility - wobility fi                       | e               |                  |                         |                                     | 0/10                        | -   |
|                              | Review of the mobility file by th                       | e International | Office           |                         |                                     | 0/1                         | Ø   |
| × MOBILITY-ONLINE >          | Before the Mobility - Allocation                        | of places       |                  |                         |                                     | 0/2                         | ŝ   |
| 📕 🔎 Suchen                   | # = 4                                                   | 2               | x1 🚺             |                         |                                     | へ 🚍 🖫 🖓 15:17<br>の7.11.2023 | 21  |

You can add and change information and add documents by clicking on the blue boxes.

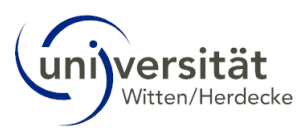

Complete the process by clicking on "Create".

| 💄 🔞 🗖 🛛 🖨 Action successful                        | Personal details                             | × + - 0                                                | ×          |  |  |  |  |  |  |  |  |  |  |  |
|----------------------------------------------------|----------------------------------------------|--------------------------------------------------------|------------|--|--|--|--|--|--|--|--|--|--|--|
| $\leftarrow$ C $\textcircled{b}$ https://www.servi | ce4mobility.com/europe/BearbPersStammServlet | ?match=71cfd2bc77f4a52120b38447fda9f A 🏠 🥵 🕻 🛛 🎓 🍘 😪 … | 0          |  |  |  |  |  |  |  |  |  |  |  |
| Universität Witten/Herdecke                        | Universität Witten/Herdecke                  |                                                        |            |  |  |  |  |  |  |  |  |  |  |  |
|                                                    | Personal details                             | Insert                                                 | •          |  |  |  |  |  |  |  |  |  |  |  |
| universität                                        | Back to the application workflow Create      |                                                        | 0          |  |  |  |  |  |  |  |  |  |  |  |
| Witten/Herdecke                                    | Personal details                             |                                                        | •          |  |  |  |  |  |  |  |  |  |  |  |
|                                                    | Last name                                    | Doe                                                    | +          |  |  |  |  |  |  |  |  |  |  |  |
|                                                    | First name                                   | John                                                   |            |  |  |  |  |  |  |  |  |  |  |  |
| 400                                                | Gender                                       | ■ Male ○ Female ○ Other                                |            |  |  |  |  |  |  |  |  |  |  |  |
| Search                                             | Date of birth                                | 01.01.1998                                             |            |  |  |  |  |  |  |  |  |  |  |  |
| My application data                                | Current address details                      |                                                        |            |  |  |  |  |  |  |  |  |  |  |  |
| Change password                                    | Street                                       |                                                        |            |  |  |  |  |  |  |  |  |  |  |  |
|                                                    | Country                                      | < Please select> *                                     |            |  |  |  |  |  |  |  |  |  |  |  |
|                                                    | Post code                                    |                                                        |            |  |  |  |  |  |  |  |  |  |  |  |
|                                                    | City                                         |                                                        |            |  |  |  |  |  |  |  |  |  |  |  |
|                                                    | Back to the application workflow Create      |                                                        |            |  |  |  |  |  |  |  |  |  |  |  |
|                                                    | Back to the application worknow Create       |                                                        | Ø          |  |  |  |  |  |  |  |  |  |  |  |
|                                                    |                                              |                                                        | <b>6</b> 3 |  |  |  |  |  |  |  |  |  |  |  |
| 🗧 🔎 Suchen                                         | 🖽 🚍 🍲                                        | 0 区 X II WII 个 任 40 15:19<br>07.11.2023                | 21         |  |  |  |  |  |  |  |  |  |  |  |

4. We check your application documents for correctness and completeness. We will inform you of any incorrect or missing documents by e-mail. If you have submitted all application documents correctly, you will receive a confirmation from us by e-mail and the corresponding field will be marked as complete in your workflow.

| 💄 🔞 🖻 🗘 🔹 Action successful!          | ×      Application workflow                                          | ×            | +                    |                   |                        |              |              | -                   | Ο              | $\times$ |
|---------------------------------------|----------------------------------------------------------------------|--------------|----------------------|-------------------|------------------------|--------------|--------------|---------------------|----------------|----------|
| ← C 🖸 https://www.service4mol         | bility.com/europe/BewVerlaufServlet                                  | 3?match=71   | cfd2bc77f4a5213dc    | 1d2f57e6028eb6    | A 🏠 🕻                  | <b>3</b>     | () {≦        | ÷                   |                | - 📀      |
| Universität Witten/Heroscke           |                                                                      |              |                      |                   |                        |              |              |                     | -              | Q        |
|                                       | _                                                                    | _            |                      |                   |                        | _            | _            | _                   |                |          |
|                                       | Application workflow                                                 |              |                      |                   |                        |              |              |                     | 0              |          |
| universität                           | Last name Doe                                                        |              |                      | De                | egree programme E      | 3.Sc. Manage | ment         |                     |                | 0        |
| Witten/Herdecke                       | First name Joh                                                       | n            |                      | Country           | of host institution le | celand       |              |                     |                | 0        |
|                                       | Date of birth (dd.mm.yyyy) 01.0                                      | 1.1998       |                      |                   | Host institution       | KUREYR01     | - University | of Akureyri         |                |          |
|                                       | Country of home university Ger                                       | many         |                      |                   | Stay from 0            | 1.09.2024    |              |                     |                | +        |
|                                       | Home university WIT                                                  | TEN02 - WIT  | TTEN/HERDECKE        | UN                | Stay until 2           | 3.12.2024    |              |                     |                |          |
|                                       |                                                                      |              |                      |                   | Direct access          | via          |              |                     |                |          |
| () 🕐 🛞 👹 English                      | Necessary steps                                                      | Done         | Done on              | Done by           | following link         |              |              | 15                  | / 21           |          |
| Search                                | https://intranet.uni-wh.de/en/study                                  | /studying-ab | road-international/s | tudying-abroad/st | tudies-abroad#c897     |              |              |                     |                |          |
| My application data                   | UW/H transcript of record not yet                                    | <b>~</b>     | 07.11.2023           | John Doe          | Upload a               | transcript   |              |                     |                |          |
| my application data                   | uploaded                                                             |              |                      |                   | of record              | s issued by  |              |                     |                |          |
| Change password                       |                                                                      |              |                      |                   | your dep               | artment      |              |                     |                |          |
| ~                                     | Review of the mobility file by th                                    | e Internatio | nal Office           |                   |                        |              |              | 3 /                 | 3              |          |
|                                       | E-mail about incompleteness                                          | <b>~</b>     | 07.11.2023           | Eike Tauch        |                        |              |              |                     |                |          |
|                                       | received                                                             | _            |                      |                   | _                      |              |              |                     |                |          |
|                                       | If incomplete: Confirmation of<br>completion of application document | ∠.           | 07.11.2023           | John Doe          | Confirm                | completion   |              |                     |                |          |
|                                       | not yet submitted                                                    |              |                      |                   | documer                | ation<br>its |              |                     |                | ш        |
|                                       | Application documents complete                                       |              | 07.11.2023           | Eike Tauch        |                        |              | I            |                     |                | Ø        |
| MOBILITY-ONLINE                       |                                                                      |              |                      |                   |                        |              |              |                     |                | ŵ        |
| · · · · · · · · · · · · · · · · · · · | Before the Mobility - Allocation                                     | or places    |                      |                   |                        |              |              | 0 /                 | 2              | cês      |
| 🗄 🔎 Suchen                            | 🛱 🧮 👹                                                                |              | <b>0</b> 2 XII w     | 1                 |                        |              | ~ 🛥          | 日本(1) 1<br>(1) 07.1 | 5:31<br>1.2023 | 20       |

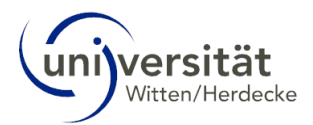

5. You will be informed of the result of the selection process by e-mail and must accept or decline the place offer in your workflow. If you wish to decline the place offer, please give a reason.

| Compared to the successful! | ×      Application workflow            | ×          | +                |                |                               |                |             |       | - 0                 | ×   |
|-----------------------------|----------------------------------------|------------|------------------|----------------|-------------------------------|----------------|-------------|-------|---------------------|-----|
| ← C                         | bility.com/europe/BewVerlaufServlet3?  | match=71cf | fd2bc77f4a5213dc | 1d2f57e6028eb6 | A* 🖒                          | <b>9</b> 3     | [] ∑=       | Ē     | ~~ ··               | · 🍫 |
| Universität Witten/Herdecke |                                        |            |                  |                |                               |                |             |       |                     | Â   |
|                             | Application workflow                   |            |                  |                |                               |                |             |       | 0                   | -   |
| universität                 | Last name Doe                          |            |                  | Deg            | ree programme                 | B.Sc. Manage   | ement       |       |                     | 0   |
| Witten/Herdecke             | First name John                        |            |                  | Country o      | f host institution            | Australia      |             |       |                     | 0   |
|                             | Date of birth (dd.mm.yyyy) 01.01.      | 998        |                  |                | Host institution              | ROBINA01 - I   | Bond Univer | sity  |                     |     |
|                             | Country of home university Germa       | ny         |                  |                | Stay from                     | 01.09.2024     |             |       |                     | +   |
|                             | Home university WITTE                  | N02 - WITT | EN/HERDECKE      | JN             | Stay until                    | 23.12.2024     |             |       |                     |     |
| () ⑦ ⊗                      | Necessary steps                        | Done       | Done on [        | Done by        | Direct acces<br>following lin | s via<br>k     |             |       | 16 / 21             |     |
| Search                      |                                        |            |                  |                | your de                       | partment       |             |       |                     |     |
| My application data >       | Review of the mobility file by the I   | nternation | al Office        |                |                               |                |             |       | 3/3                 |     |
| Change password             | E-mail about incompleteness received   | ✓          | 07.11.2023       | Eike Tauch     |                               |                |             |       |                     |     |
|                             | If incomplete: Confirmation of         | <b>V</b>   | 07.11.2023       | John Doe       | Confirm                       | n completion   |             |       |                     |     |
|                             | not yet submitted                      |            |                  |                | of appli<br>docum             | cation<br>ents |             |       |                     |     |
|                             | Application documents complete         | <b>~</b>   | 07.11.2023       | Eike Tauch     |                               |                |             |       |                     |     |
|                             | Before the Mobility - Allocation of    | places     |                  |                |                               |                |             |       | 1/2                 |     |
|                             | Places allocated at partner university |            | 07.11.2023       | Eike Tauch     |                               |                |             |       |                     | a   |
|                             | Place offer accepted/rejected          |            |                  |                | Accept                        | /reject place  |             |       |                     | 6   |
|                             |                                        |            |                  |                | offer                         |                |             |       |                     | ÷   |
| Suchen                      | 🛱 🧰 😆                                  |            | oz x1 w          |                |                               |                | ~ 🖼         | 臣 ()) | 15:37<br>07.11.2023 | 20  |

As soon as you accept or definitively decline the place offer, the application process via MO is completed.

|              | r 🗖            | Action succes  | sful!                                                                                  | ×      Application workfl               | ow ×           | +                |                               |                                 |                            |         |          | -               | 0        | $\times$   |
|--------------|----------------|----------------|----------------------------------------------------------------------------------------|-----------------------------------------|----------------|------------------|-------------------------------|---------------------------------|----------------------------|---------|----------|-----------------|----------|------------|
| $\leftarrow$ | C              | https://www.se | ervice4mo                                                                              | obility.com/europe/BewVerlaufSer        | vlet3?match=cb | 205b71a405c436db | 51c4c70010bbe                 | . A <sup>™</sup> ☆              | S 🗘                        | ¢ 1     | ≜ @      | 83<br>83        |          |            |
| Unive        | ersität Witter | /Herdecke      |                                                                                        |                                         |                |                  |                               |                                 |                            |         |          |                 |          | Q          |
|              |                | _              |                                                                                        | Application workflow                    |                |                  |                               |                                 |                            |         |          | Ċ               | D        | -          |
| universität  |                |                |                                                                                        | Last name [                             | Doe            |                  | De                            | gree programme                  | B.Sc. Manag                | gement  |          |                 |          | 0          |
|              | Witt           | en/Herdecke    |                                                                                        | First name                              | lohn           |                  | Country                       | of host institution             | Australia                  |         |          |                 |          | 0          |
|              |                |                |                                                                                        | Date of birth (dd.mm.yyyy)              | 1.01.1998      |                  |                               | Host institution                | ROBINA01 -                 | Bond Un | iversity |                 |          | +          |
|              |                |                |                                                                                        | Country of home university of           | aermany        |                  | IN                            | Stay from                       | 01.09.2024                 |         |          |                 |          |            |
|              |                |                |                                                                                        | Home university V                       |                | TTEN/HERDECKE    | JN                            | Stay until                      | 23.12.2024                 |         |          |                 |          |            |
| Ø            | ⊘⊗             | 🕊 English      | >                                                                                      | Necessary steps                         | Done           | Done on I        | Done by                       | Direct acces<br>following lin   | s via<br>k                 |         |          | 17/2            | 1        |            |
| Sea          | arch           | data           |                                                                                        | uploaded                                |                |                  |                               | of reco<br>your de              | rds issued by<br>epartment |         |          |                 |          |            |
| My           | application    | uata /         | ~                                                                                      | Review of the mobility file by          | the Internatio | nal Office       |                               |                                 |                            |         |          | 3/3             |          |            |
| Ch           | ange passw     | ord            |                                                                                        | E-mail about incompleteness<br>received |                | 07.11.2023       | Eike Tauch                    |                                 |                            |         |          |                 | 1        |            |
|              |                |                | If incomplete: Confirmation of<br>completion of application docur<br>not yet submitted | ✓<br>ments                              | 07.11.2023     | John Doe         | Confirm<br>of appli<br>docume | n completion<br>ication<br>ents |                            |         |          |                 |          |            |
|              |                |                |                                                                                        | Application documents comple            | e 🗹            | 07.11.2023       | Eike Tauch                    |                                 |                            |         |          |                 | 1        |            |
|              |                |                | ~                                                                                      | Before the Mobility - Allocat           | ion of places  |                  |                               |                                 |                            |         |          | 2/2             | 1        | (7)        |
|              |                |                |                                                                                        | Places allocated at partner univ        | versity 🔽      | 07.11.2023       | Eike Tauch                    |                                 |                            |         |          |                 | 1        | 3          |
|              | MOBILITY       |                |                                                                                        | Place offer accepted/rejected           | ح 🔻            | 07.11.2023       | John Doe                      |                                 |                            |         |          |                 | -        | <b>6</b> 3 |
|              |                | n              |                                                                                        | Ħ 🚍                                     | 6              | 🤹 🛯 🛛            | 1                             |                                 |                            | ^ ⊻     | 9 🗊 🕁    | 15:4<br>07.11.2 | 9<br>023 | 21         |